# HENS 3.0 USER GUIDE

OHIO DEPARTMENT OF AGING August 2021

# Contents

| About This Guide                                                    |
|---------------------------------------------------------------------|
| PASRR & HENS Overview                                               |
| Basic HENS/PASRR Flow4                                              |
| Accessing HENS                                                      |
| Web Address & System Requirements                                   |
| Obtaining a HENS Account                                            |
| Passwords5                                                          |
| Password Requirements                                               |
| Changing Password6                                                  |
| Forgotten Password                                                  |
| HENS Basics                                                         |
| Consumer/Document Search Page7                                      |
| Main Navigation Bar7                                                |
| Filters/Searching7                                                  |
| Document List8                                                      |
| Export to Excel                                                     |
| HENS Data Entry                                                     |
| Saving & Clearing 11                                                |
| Viewing and Printing Completed Forms                                |
| Accessing the Review Results Letters                                |
| Summary Page11                                                      |
| Inactivity Warning                                                  |
| Adding, Deleting & Viewing Attachments (Supporting Documentation)13 |

| Creating a New Document (ODM3622 or ODM7000)                                                        |    |
|----------------------------------------------------------------------------------------------------|----|
| Completing a Hospital Exemption (ODM7000)                                                           |    |
| Section A: Individual's Basic Information                                                           |    |
| Section B: Indications of Serious Mental Illness, Developmental Disabilities, or Related Conditions |    |
| Section C: Admitting Nursing Facility                                                               |    |
| Section D: Certification for Hospital Exemption                                                     |    |
| Completing the ODM3622 (PAS or RR)                                                                  | 19 |
| Screening Type & Section C: Categorical Determinations                                              | 20 |
| Section A: Individual's Basic Information                                                           | 20 |
| Section B: Admitting Nursing Facility                                                               | 21 |
| Section D: Medical Diagnosis                                                                        | 22 |
| Section E: Indications of Serious Mental Illness                                                    | 22 |
| Section F: Indications of Intellectual & Developmental Disability or Related Condition              |    |
| Section G: Legal Guardian/Power of Attorney Information                                             | 25 |
| Section H: Attending Physician Information                                                          | 25 |
| Submitter Information/Certification                                                                 |    |
| Completing a NF Change Request                                                                      | 27 |
| Acknowledging Receipt of a Document                                                                 | 27 |
| Level IIs: Referring to other Level II Entity & Entering Level II Results                           |    |
| Correcting or Withdrawing Submitted Document                                                        |    |
| Help                                                                                                |    |

# About This Guide

The purpose of this guide is to provide instruction about how to use the HENS system. It is not intended to provide PASRR policy guidance. The guide is divided into sections for easier navigation, and under each section heading, the users for whom the content is relevant are identified in orange text. To display the section names, click the bookmark icon  $\square$  on the left side of the document. Use the arrow to the left of the section to expand or collapse sections and subsections. If no arrow appears, there are no further subsections. You can also search the document by clicking CTRL+F and entering a search term.

Below is a list of abbreviations that appear throughout the guide.

| Abbreviation |                                                                                                    | Abbreviation |                                                       |
|--------------|----------------------------------------------------------------------------------------------------|--------------|-------------------------------------------------------|
|              |                                                                                                    |              |                                                       |
| ODM3622      | Ohio Department of Medicaid's<br>Preadmission Screening and Resident<br>Review (PASRR) Identification Screen<br>form | ODMHAS       | Ohio Department of Mental Health & Addiction Services |
| ODM7000      | Ohio Department of Medicaid's Hospital<br>Exemption from Preadmission Screening<br>Notification                      | ΡΑΑ          | PASSPORT Administrative Agency                        |
| DD           | Developmental Disorder                                                                                               | PAS          | Preadmission Screening                                |
| DODD         | Department of Developmental<br>Disabilities                                                                          | PASRR        | Preadmission Screening & Resident<br>Review           |
| HENS         | Healthcare Electronic Notification<br>System                                                                         | PIMS         | PASSPORT Information Management<br>System             |
| NF           | Nursing Facility                                                                                                    | RR           | Resident Review                                       |
| ODA          | Ohio Department of Aging                                                                                             | SMI          | Serious Mental Illness                                |
| ODM          | Ohio Department of Medicaid                                                                                          |              |                                                       |

# **PASRR & HENS Overview**

Preadmission Screening and Resident Review (PASRR) is a federally mandated program, overseen by the Ohio Department of Medicaid. It applies to all individuals seeking admission to or residing in an Ohio Medicaid-certified nursing facility, regardless of payer. It requires that those individuals are screened for indications of serious mental illness (SMI) and developmental disabilities (DD). The goal of PASRR is to ensure that individuals with a serious mental illness or developmental disability are

- Identified
- Appropriately placed in the least restrictive setting
- Admitted or allowed to remain in a nursing facility only if they can be appropriately served there

The Healthcare Electronic Notification System (HENS) is a web-based system developed by the Ohio Department of Aging (ODA) that manages forms related to the PASRR process in Ohio. HENS users can electronically fill out and submit ODM3622 and ODM7000 forms, search for and view previously submitted forms, and access results letters. Each document is maintained individually and is not linked to any other documents in the system.

# Basic HENS/PASRR Flow

#### ODM7000 Process

- Hospital users complete the ODM7000 form, attach required documentation, and submit the form
- NF users can view completed ODM7000s and supporting documents when their NF is entered on the form as the Admitting Nursing Facility

#### ODM3622 Process

- Hospital, NF, PAA, or community users complete the ODM3622 form, attach any required document, and submit the form
- HENS alerts the user whether the form is being referred for any Level II evaluations and produces a Review Results letter
  - o If a Level II Evaluation is <u>not</u> required, this is the last step
- If a Level II Evaluation is required, HENS will notify the appropriate entities DODD, ODMHAS, or their designees
- The Level II entities will complete their evaluations and add their determinations to HENS

# **Accessing HENS**

This section describes the HENS web address, HENS system requirements, and how to obtain a HENS account.

# Web Address & System Requirements

HENS is a web-based application compatible with the following internet browsers:

- Chrome version 77 or higher
- Firefox version 78 or higher

To access HENS, open a compatible internet browser, and enter https://www.hens.age.ohio.gov.

HENS can help you determine what browser you are using. Click the **Help** link and view the **Browser Details** section. For help updating or changing your browser, contact your organization's IT department.

### Obtaining a HENS Account

Individuals using HENS must have their own individual user account linked to their employer's main account. Users may not share accounts and passwords. User accounts must be set up using an individual's correct first name, last name, and employer details. HENS uses account details to populate form fields. It is not acceptable for documents to be submitted with user account names like "Admissions Department", or 'Central Intake".

Every PAA has a HENS administrator who will coordinate with hospitals, NFs, and community agencies in their region to set up their own HENS administrators, who can then add, remove, or update users for their organization.

Setup emails come from <u>appsupport@age.ohio.gov</u> If you do not see them in your e-mail box, check your Spam folder.

# Passwords

For All Users

This section explains HENS password requirements, how to change your password, and what to do if you forget your password.

### Password Requirements

Passwords must meet the following requirements:

- Cannot contain your username
- Must be at least eight characters in length
- Must contain at least one number
- Must contain at least one lowercase letter
- Must contain at least one uppercase letter
- Must contain at least one special character from the following list: ! @ # \$ % ^ & \* ( ).[]
- Cannot be a password you've used in the past

### Changing Password

To change your password, log in to the system, click the **My Profile** link from the Top Menu. At the bottom of the profile information, next to "To change password," click on "click here". On the next screen, enter your old password, enter a new password and verify the new password by entering it a second time.

#### Forgotten Password

If you forget your password, you can reset it. From the Login screen, click the **Forgot password?** button on the right side of the page. A new password will be sent to the e-mail address on record in the system. Use this e-mailed password to log in to the system, and then follow the steps in the <u>Changing Password</u> section to update your password to something you will remember.

# **HENS Basics**

For All Users

This section describes the basic functions of HENS.

# Consumer/Document Search Page

The Consumer/Document Search page is the first page users land on after logging in to HENS. It contains the **main navigation bar**, the **search filters**, and the **document list**.

#### Main Navigation Bar

The main navigation bar is always displayed at the top of the page. It has the link to return to the home page, the link to create a new document, the link to access the **HENS Help page**, and the link to the user's **profile**.

| Main Navigation Bar |                                                                                                    |                                                                             |  |  |  |
|---------------------|----------------------------------------------------------------------------------------------------|-----------------------------------------------------------------------------|--|--|--|
| Link                | Description                                                                                                    | Description                                                                 |  |  |  |
| Home                | Click here to return to the HENS Home.                                                                                                    |                                                                             |  |  |  |
| Document            | Click here to create new C                                                                                                    | DM3622 or ODM7000 document.                                                 |  |  |  |
| Manage Users        | Administrators only. Click here to go to the Manage Users page to add, delete, and edit user accounts for their organization.                     |                                                                             |  |  |  |
| Help                | This link takes you to the <b>Help</b> page, which contains user guides, training videos, and your internet browser details.                      |                                                                             |  |  |  |
| User Name           | This is the name of the log                                                                                                    | gged in HENS user. There are two choices in this dropdown menu.             |  |  |  |
|                     | Dropdown List                                                                                                    | Definitions                                                                 |  |  |  |
|                     | <b>Profile</b> Choosing this takes the user to their HENS Profile page. The Profile page contains details about the HENS user and their employer. |                                                                             |  |  |  |
|                     | Logoff                                                                                                    | Choosing this ends the HENS session and returns the user to the Login page. |  |  |  |

### Filters/Searching

To search for documents, apply filters by typing into the fields, or selecting from the list. All chosen filters will be applied to the search. So, if you type "Smith" in the last name field, and enter your last name as the submitter name, you will see all documents that you have submitted for individuals with the last name "Smith".

Search results will only include documents that the user has permission to view. Viewability is restricted by user type. Hospitals can only see documents created by their organization. NFs can see documents created at their NF, or with their NF entered as the admitting facility. PAAs can see documents created by organizations in their PAA region. Level II entities can only see documents that were sent for review by their entity. See the table below for more details on filters.

#### Document List

**The Document List** defaults to those documents created by the user logged in. The first three columns are buttons that allow you to **delete**, **edit**, **or print** a document. The next columns include data about the document, the individual, and associated agencies and workers. The table below names and defines each column. Rows that appear highlighted in Orange are Categorical documents. See the table below for descriptions of each column.

The list display defaults to 5 items per page. To change the number of items per page, select the **down arrow** and choose a different number of items. Click the right and left arrows at the bottom of the page to move to the next set of items. Select the arrows with vertical bars to go to the beginning or end of a set.

| Document Lis | st & Filters                                                                   |                                                     |
|--------------|--------------------------------------------------------------------------------|-----------------------------------------------------|
| Column       | Description                                                                    | Filter?                                             |
| Name         |                                                                                |                                                     |
| <b></b>      | Click here to delete a document. Documents can only be deleted by the          | No                                                  |
| Delete       | document creator, and only when the status is <i>In Process</i> .              |                                                     |
| 1            | Click here to edit an <i>In Process</i> document. Users cannot edit documents  | No                                                  |
| Fdit         | after submission.                                                              |                                                     |
| -            | Click here to view the PDF version of the document. After the PDF              | No                                                  |
| 🗖 Print      | document appears, you can print it or save it locally.                         |                                                     |
| Document     | The document ID number generated by HENS. Click the hyperlink here to          | Yes                                                 |
| ID           | go to the Summary Page.                                                        |                                                     |
| Туре         | This column displays document type –7000, PAS or RR                            | Yes                                                 |
| Status       | The status of the document based on what actions users who interact            | Yes. Select the value you want to apply from the    |
|              | with the document have taken.                                                  | dropdown list.                                      |
|              | In Process means the document has been created, but not yet submitted.         |                                                     |
|              | The document can be edited, submitted, or deleted.                             | The list includes current system generated statuses |
|              | Submitted means the document has been referred for a Level II                  | and historical system statuses that are no longer   |
|              | assessment(s), and the results have not yet been entered.                      | used for new documents (PIMSLoaded,                 |
|              | <b>Complete</b> means document is finalized. This status does not appear until | Determination)                                      |
|              | all outstanding Level II results have been entered or received.                |                                                     |
| Name         | The individual's Last Name, First Name.                                        | Yes. Use the First Name and/or Last Name fields to  |
|              |                                                                                | search by name.                                     |

| SSN         | The individual's social security number. For privacy and security reasons,    | Yes                                                  |
|-------------|-------------------------------------------------------------------------------|------------------------------------------------------|
|             | only the last four digits are displayed.                                      |                                                      |
| Date of     | The individual's date of birth.                                               | Yes. Enter the date of birth or use the date picker. |
| Birth       |                                                                               |                                                      |
| Medicaid    | The individual's Medicaid number.                                             | Yes                                                  |
| Number      |                                                                               |                                                      |
| PIMS Client | The individual's PIMS number.                                                 | Yes                                                  |
| Number      |                                                                               |                                                      |
| Submitter   | The name of the document submitter's organization.                            | No                                                   |
| Facility    |                                                                               |                                                      |
| Submitter   | The name of the person who submitted the document.                            | Yes. Use the Submitter Last Name field.              |
| Name        |                                                                               |                                                      |
| Submit      | The date the document was submitted. This field is blank for documents        | Yes. Enter dates or use the date pickers in the      |
| Date        | with a status of <b>In Process.</b>                                           | Created on or After and/or the Created on or         |
|             |                                                                               | Before fields                                        |
| Categorical | This column displays whether a categorical determination was requested,       | Yes. Click the slider to choose                      |
|             | and if so, how many days. Possible values are None, 14, 7.                    |                                                      |
| Level II    | This column displays whether a Level II referral was made.                    | Yes. Click the slider to choose <b>Yes.</b>          |
| Psych       | Indicates whether the individual was discharged from a psychiatric            | No                                                   |
| Discharge   | facility.                                                                     |                                                      |
| MHAS        | This field populates only for documents forwarded to ODMHAS for a             | No                                                   |
| Status      | Level II Assessment. A value of Referred means the ODMHAS has                 |                                                      |
|             | received the document and is in the process of scheduling or conducting       |                                                      |
|             | an assessment. A value of <b>Complete</b> means ODMHAS has completed the      |                                                      |
|             | assessment and entered their determination.                                   |                                                      |
| DODD        | This field populates only for documents forwarded to DODD for a Level II      |                                                      |
| Status      | Assessment. A value of <b>Referred</b> means the document has been referred   |                                                      |
|             | to DODD. A value of <b>Started</b> means that DODD has started the process of |                                                      |
| 1           |                                                                               |                                                      |
|             | scheduling or conducing their assessment. A value of <b>Complete</b> means    |                                                      |

#### Export to Excel

Click the **Export to Excel** button on the bottom right side of the page to produce an Excel workbook with all of the rows and columns of the document list you have generated.

### HENS Data Entry

Data entry in HENS is intuitive and user friendly. Every field is clearly labeled, and validation messages appear throughout to alert you to acceptable data for fields.

#### **Required Fields**

Required fields are identified with an asterisk. Some fields will become required based on data entry in other fields.

If required fields are incomplete, you will not be able to navigate to the next section or certify and submit the document. Instead, you will receive a message indicating the sections with missing or incomplete information.

#### **Dynamic Fields**

Some fields are enabled or disabled based on your responses in other fields. Disabled fields turn grey and are not responsive to clicks.

#### **Text Entry**

Fields that permit free text show the maximum allowable characters below the text field. Some fields limit the character types that can be entered. For example, some fields allow only numbers, some allow only letters, and some fields do not allow special characters like commas or hyphens. If you are typing and nothing is appearing in the field, you may be trying to enter a character type that is not allowed in that field. Try another character type to confirm.

#### **Radio Buttons**

Radio buttons allow only one selection. Choosing a second radio button will erase the first selection.

#### Dropdown Lists

There are two types of dropdowns, depending on how many selections a user is permitted to make. A single-choice drop down appears as a list of choices. A multiple-choice dropdown appears as a list of choices with a checkbox on the left side of each choice.

#### Dates

There are two ways to enter dates in date fields.

Type the date by typing numbers in (MM/DD/YYYY) format. You must enter zeros for single digit months or days.

Or, click the **calendar icon** next to the field to use the date picker. In the calendar that appears, use the arrows on the right side to advance forward or backward, one month at a time, or click on the Date/Year in the upper left to select a year, then a month, then the day.

#### Saving & Clearing

The **Save** button is located at the bottom of each section. Clicking it will save everything entered on the page. If you try to leave the page before all data is saved, a warning message will appear. Click **Cancel** to stay on the page. After you have changed information in any of the sections, remember to click the **Save** button at the bottom of the section to ensure the updated information is saved to the document. Once a document has been submitted, it cannot be edited.

The **Clear** button is located at the bottom each section. Clicking it will delete all information entered in that section. A pop-up message will appear to confirm this is what you want to do.

### Viewing and Printing Completed Forms

A PDF version of the completed form can be accessed by clicking the **printer icon** located on the landing page, or on the top right corner of the Summary page.

### Accessing the Review Results Letters

To view or print an **ODM10240 Preadmission Screening and Resident Review Results Notice**, letter, click on the document ID hyperlink to go to the **Summary Page.** Scroll down to the **File Upload/Attachments** section and click the **down arrow icon** next to the document tagged **PASRR Results Notice.** The notice will open in a separate window for you to view, save, or print.

### Summary Page

The Summary page contains basic details about the document. The information is display only; it is not editable from the Summary page. The top row displays the Document ID number, and icons to print, edit, or delete the document, and to refresh the Summary page. The icons are active when they are in color, and inactive when they are grey.

#### Consumer

This section has demographic information about the individual for whom the document is being created.

#### Document

This section contains details about the document, including its type and status. This section also contains the link to complete a NF Change Request. See the <u>Completing a NF Change Request</u> section for instructions on this functionality.

#### Referrals

This section lists which Level II referrals were made. If it is blank, no referrals have been made for that document.

#### **Contact Information**

This section lists contact details for any organizations related to the document, including the Submitter, the admitting NF, the PAA, and any Level II agencies involved.

#### **ODMHAS and DODD Review**

Level II staff can edit these sections. These sections contain details for documents that were referred for Level II review. Other user types can only view this information.

#### **NF Review**

NF users use this section to acknowledge receipt of completed documents that list their NF as the admitting NF. Other users can only view this section.

#### File Upload/Attachment Section

This section contains any attachments uploaded by users, and the Review Results letter generated by the system. Users can view files by clicking the **down arrow** icon to the right of the file name. Users can add more attachments by clicking the **Attach Files** button.

### Inactivity Warning

If you are inactive in HENS for 15 minutes, your session will expire. You will get a pop-up message to alert you how much time you have left until the system will log you off. Click **Yes** to stay logged on. Click **No** to log off. If you do not respond, you will be logged off when the counter reaches zero.

# Adding, Deleting & Viewing Attachments (Supporting Documentation)

All Users

This section describes how to add, tag, edit, and delete supporting documentation attachments. HENS will only allow PDFs to be attached.

| Ac                                                                                                    | Iding Attachments                        |                                                                                                    |  |
|----------------------------------------------------------------------------------------------------|------------------------------------------|----------------------------------------------------------------------------------------------------|--|
| 1.                                                                                                    | Click the <b>Attach Files</b><br>button. | SUBMITTER INFORMATION/CERTIFICATION                                                                                                    |  |
| Documentation Required         Please attach document(s) for section(s) indicated below.         Dementia Diagnosis ×         Dementia Diagnosis documents required |                                          |                                                                                                    |  |
|                                                                                                    |                                          | File Name     Tags       No file(s) attached !       Image: 100 million for the set of the set of the set |  |
| 2.                                                                                                    | Select the file(s) you want to attach.   |                                                                                                    |  |

| 3. Click Open                                   |  | 💿 Open                   |                                       |                    |                        | ×            |
|-------------------------------------------------|--|--------------------------|---------------------------------------|--------------------|------------------------|--------------|
|                                                 |  | ← → · ↑ <mark> </mark> · | This PC > Documents > Important Docum | ents ~ Ō           | 🔎 Search Importan      | t Documents  |
|                                                 |  | Organize 🔻 New fe        | older                                 |                    |                        |              |
|                                                 |  | 1.0.11                   | Name ^                                | Date modified      | Туре                   | Size         |
|                                                 |  | 📌 Quick access           | 🖂 \land Important Document            | 5/21/2021 10:34 AM | Adobe Acrobat D        | 27 KB        |
|                                                 |  | OneDrive                 |                                       |                    |                        |              |
|                                                 |  | This PC                  |                                       |                    |                        |              |
|                                                 |  |                          | K                                     |                    |                        | 2            |
|                                                 |  | Fil                      | e name: Important Document            |                    | Adobe Acrobat Docum    | nent 🗸       |
|                                                 |  |                          |                                       |                    | Open                   | Cancel       |
| 4. Click on any relevant tags that describe the |  | Assign Tag(s) for        | the selected File(s)                  |                    | Available tag(s)       |              |
| document                                        |  | Important Document       | .pdf                                  |                    | CATEGORICAL DETERMINAT | ION DOCUMENT |
|                                                 |  |                          |                                       |                    | DEMENTIA DIAGNOSIS DOC | UMENTATION   |
|                                                 |  |                          |                                       |                    | DODD DETERMINATION LET | TER PAS/RR R |
|                                                 |  |                          |                                       |                    | DODD DIAGNOSIS DOCUME  | INTATION     |
|                                                 |  |                          |                                       |                    | EXTENSION REQUEST DOCU |              |
|                                                 |  |                          |                                       |                    | LEGAL GUARDIANI POWER  |              |
|                                                 |  |                          |                                       |                    | OHIOMHAS DETERMINATIO  | N LETTER     |
|                                                 |  |                          |                                       |                    | OTHER SUPPORTING DOCU  | MENTATION    |
|                                                 |  |                          |                                       |                    | PREVIOUS PASRR RECORDS |              |
|                                                 |  |                          |                                       |                    | SIGNIFICANT CHANGE DOC | UMENTATION   |
|                                                 |  |                          |                                       |                    | SMI DIAGNOSIS DOCUMEN  | TATION       |
|                                                 |  |                          |                                       | ✓ Ok Cancel        |                        |              |
| 5. Click Ok                                     |  |                          |                                       |                    |                        |              |

| The file(s) are attached and tagged. | File Name 🋧                                                   | Tags                 |                                   |       |
|--------------------------------------|---------------------------------------------------------------|----------------------|-----------------------------------|-------|
|                                      | Important Document<br>By HDEMONSTRATOR , On 03-06-2021 9:40:3 | 30 AM , Size 0.03 MB |                                   | 🖍 📋 ± |
|                                      | C Attach File(s)                                              |                      | Items per page: 5 		 ▼ 1 − 1 of 1 |       |
| Click the <b>pencil icon</b> to      |                                                               |                      |                                   |       |
| edit the tag or the file             |                                                               |                      |                                   |       |
| name.                                |                                                               |                      |                                   |       |
| Click the <b>trash can icon</b> to   |                                                               |                      |                                   |       |
| delete the file.                     |                                                               |                      |                                   |       |
| Click the <b>down arrow</b>          |                                                               |                      |                                   |       |
| icon to download the file.           |                                                               |                      |                                   |       |

# Creating a New Document (ODM3622 or ODM7000)

For Hospital, Nursing Facility, PAA Users

This section describes how to create a new document.

First, from the top menu bar, select the **Document** link, and from the menu that appears, select **New Document**. You will then arrive at the **New Document Wizard**.

The purpose of the **New Document Wizard** is to ensure that there is not already a document in progress for the individual, and to direct users to the proper form based on the individual's circumstances and the user's account type. Some questions will be pre-selected or disabled based on the user's account type, or based on the selections entered for previous questions.

| Document Wizard Questions      |                                         |                                                                                                    |  |
|--------------------------------|-----------------------------------------|----------------------------------------------------------------------------------------------------|--|
| Question                       | How to Answer                           | Notes                                                                                                    |  |
| 1. What is the consumer's SSN? | Enter the user's social security number | HENS will not permit an SSN to be used in more than one document<br>with a status of <b>In Process</b> . A warning message will appear if the<br>social security number is already in a document with a status of <b>In</b><br><b>Process.</b> |  |

| 2. | Are you seeking admission for<br>less than 30 days using a hospital<br>exemption?                                                            | Choose <b>Yes</b> or <b>No</b>                                                 | Only Hospital users are able to complete ODM7000 forms. This question is disabled for all other user types. |
|----|----------------------------------------------------------------------------------------------------|--------------------------------------------------------------------------------|----------------------------------------------------------------------------------------------------|
| 3. | Is the consumer currently<br>admitted to a non-psychiatric<br>hospital?                                                                      | Select the radio button for <b>Yes</b> or <b>No</b>                            |                                                                                                    |
| 4. | Is the consumer an Ohio<br>Resident?                                                                                                    | Choose <b>Yes</b> or <b>No</b>                                                 |                                                                                                    |
| 5. | Is the consumer a NF resident or seeking NF admission?                                                                                       | Select <b>Seeking NF</b><br>Admission or NF Resident<br>from the dropdown list |                                                                                                    |
| 6. | Are you seeking a respite stay or<br>an emergency stay for an<br>individual with a Serious Mental<br>Illness or Developmental<br>Disability? | Choose <b>Yes</b> or <b>No</b>                                                 | HENS will direct you to a Categorical PAS ODM3622 if <b>Yes</b> is selected.                                |
| 7. | Was there an adverse PASRR<br>determination in the last 60<br>days?                                                                          | Choose <b>Yes</b> or <b>No</b>                                                 | HENS will not permit the ODM7000 to be completed if <b>Yes</b> is selected.                                 |

After completing all of the questions, click the **Next** button. A message will appear to explain to which form you are being directed. If you did not get the result you expected, you can click **Go Back** to review your answers. When you are ready to proceed, click **Continue** to start the document.

If you have been directed to the ODM3622 form, you will arrive at the **Screening Type** page. Based on your user type and document wizard answers, PAS or RR has been preselected, and you must select the subtype, then click save.

If you have been directed to the ODM7000 form you will arrive at **Section A: Identifying Information for Applicant/Patient**. Complete all the required fields and then click save.

When a document has been saved, the document number and the individual's name will appear at the top of the document. At this point, you can either complete the rest of the document and submit it, or you can navigate away and return later. After a document has been saved, but before it has been submitted, the document status is **In Process.** 

A document can stay in a status of **In Process** for 30 days. After 30 days, HENS will archive it and it will no longer be viewable, searchable, or editable.

# Completing a Hospital Exemption (ODM7000)

Hospital Users

This section describes how to complete an ODM7000 Hospital Exemption From Preadmission Screening form.

In order to submit an ODM7000 via HENS, users must complete all required fields and sections, attach a signed hospital discharge order, and certify and submit the form. ODM7000 forms are not referred for evaluation by Level II entities. When successfully submitted, the status changes from *In Process* to *Complete*.

The tables below provide more details about the fields in each section.

### Section A: Individual's Basic Information

| Section A                    |                                            |                                                        |
|------------------------------|--------------------------------------------|--------------------------------------------------------|
| Field                        | How to Answer                              | Notes                                                  |
| Last Name                    | Enter the individual's last name           | Only letters, hyphens, and apostrophes are accepted.   |
| First Name                   | Enter the individual's first name          | Only letters, hyphens, and apostrophes are accepted.   |
| Middle Initial               | Enter the individual's middle initial      |                                                        |
| Living arrangements prior to | Choose one                                 | When homeless is selected here, the address fields are |
| hospital admission           |                                            | not required.                                          |
| Permanent Address            | Enter the street address                   |                                                        |
| Zip Code                     | Enter the zip code                         | Only an Ohio zip code is accepted                      |
| County                       | System populated based on entered zip code | Can be edited, will only accept Ohio county names      |
| City                         | System populated based on entered zip code | Can be edited, will only accept Ohio city names        |
| State                        | System populated based on entered zip code |                                                        |
| Gender                       | Choose Male or Female                      |                                                        |
| Date of Birth                | Enter or select the date of birth          |                                                        |
| Social Security Number       | System populated based on document wizard  |                                                        |
| Primary Telephone            | Enter the phone number                     |                                                        |
| Hospital Name                | System populated from user profile data    |                                                        |

| Discharge Planner name                                               | System populated from user profile data |                              |
|----------------------------------------------------------------------|-----------------------------------------|------------------------------|
| Discharge Planner Phone System populated from user profile data      |                                         |                              |
| Medicaid Recipient?                                                  | Choose <b>Yes</b> or <b>No</b>          | This is not a required field |
| Managed Care?                                                        | Choose <b>Yes</b> or <b>No</b>          |                              |
| Managed Care Organization Select Managed Care Organization name from |                                         |                              |
|                                                                      | list                                    |                              |

# Section B: Indications of Serious Mental Illness, Developmental Disabilities, or Related Conditions

| Se    | Section B                |                                             |                                                                   |  |
|-------|--------------------------|---------------------------------------------|-------------------------------------------------------------------|--|
| Field |                          | How to Answer                               | Notes                                                             |  |
| 1.    | Was there an adverse     | System populated based on document wizard   | HENS will not permit users to complete the ODM7000 if             |  |
|       | PASRR determination      | answer                                      | they answered Yes to document wizard question Was                 |  |
|       | within the past 60 days? |                                             | there an adverse PASRR decision in the last 60 days"              |  |
| 2.    | Does the individual      | Select <b>Yes</b> or <b>No</b>              | If Yes is selected, you must select at least one diagnosis.       |  |
|       | have a diagnosis(es) of  | • If Yes, select all that apply             |                                                                   |  |
|       | any of the mental        | • If you choose <b>Other,</b> enter text to | If <b>No</b> , you will be unable to select any of the diagnoses. |  |
|       | disorders listed below?  | describe                                    |                                                                   |  |
| 3.    | Does the individual      | Select <b>Yes, No, or Unknown.</b>          | If Yes is selected, you must select one or more of the            |  |
|       | have a physical or       | • If <b>Yes</b> , select all that apply     | diagnoses listed.                                                 |  |
|       | mental disability, or    | • If you choose <b>Other,</b> enter text to |                                                                   |  |
|       | related condition, that  | describe                                    | If No is selected, you will be unable to select any of the        |  |
|       | is not soley caused by   |                                             | diagnoses.                                                        |  |
|       | mental illness?          |                                             |                                                                   |  |

# Section C: Admitting Nursing Facility

| Section C                 |                                 |                                                              |
|---------------------------|---------------------------------|--------------------------------------------------------------|
| Field How to Answer Notes |                                 | Notes                                                        |
| Nursing Facility Name     | Enter the nursing facility name | In the nursing facility box, type any part of the facility's |
|                           |                                 | name or address. Results will appear after you've entered    |

|                            |                                                    | at least 3 characters. Scroll through the results until you locate the correct facility, then click to select.             |
|----------------------------|----------------------------------------------------|----------------------------------------------------------------------------------------------------|
| Anticipated Admission Date | Enter the anticipated admission date               | When completing an ODM7000, the admission date cannot be in the past, and it cannot be greater than 30 days in the future. |
| Address                    | Populated by user's choice in the Nursing Facility | Verify the address is for the facility you want. If it is not,                                                             |
| City                       | Name field                                         | return to the Nursing Facility Name field and search again.                                                                |
| State                      |                                                    |                                                                                                    |

If the nursing facility you wish to choose does not appear, the Help Desk must add it. Send an email to <u>ODA\_ISD\_HelpDesk@age.ohio.gov</u>. Make the subject of the e-mail "HENS – Add Nursing Facility". In the message body, state that you need to add a nursing facility to the HENS Nursing Facility Database. Provide the nursing facility's full name, address, phone number.

# Section D: Certification for Hospital Exemption

This section is the physician and submitter certification section.

In this section, the user is required to upload a signed hospital discharge order that is consistent with the ODM7000 being submitted. Enter the attending physicians name, enter the attending physician's license number, and enter the date the order was signed.

# Completing the ODM3622 (PAS or RR)

For NF, Hospital, PAA, Community Agency Users

This section describes how to complete an ODM3622 Preadmission Screening and Resident Review Identification Screen form.

In order to submit an ODM3622 via HENS, users must complete all required fields and sections, attach any required supporting documentation indicated on the **Submitter Information/Certification** page, and certify and submit the form. When successfully submitted, the document status will change from *In Process* to *Complete* when no Level II referrals are made; from *In Process* to *Submitted* when one or more Level II referrals are completed by the Level II entities. The process it the same for Preadmission Screens and for Resident Reviews, but some fields within the form may have different limitations or requirements.

A pop-up message will confirm successful submission of the form. After acknowledging the pop-up message, users will be navigated to the **Summary Page.** Users can view the PASRR Review Results letter in the **File Upload/Attachments** section at the bottom of the page.

The tables below provide more details about the fields in each section.

# Screening Type & Section C: Categorical Determinations

Selections for Preadmission Screen or Resident Review are system populated based on **Document** Wizard responses and are not editable on the screen. Select the appropriate subtype. If supporting documentation is required, HENS will notify you with on-screen text.

### Section A: Individual's Basic Information

| Section A                                 |                                                |                                                                                  |
|-------------------------------------------|------------------------------------------------|----------------------------------------------------------------------------------|
| Field                                     | How to Answer                                  | Notes                                                                            |
| Last Name                                 | Enter the individual's last name               | Only letters, hyphens, and apostrophes are accepted.                             |
| First Name                                | Enter the individual's first name              | Only letters, hyphens, and apostrophes are accepted.                             |
| Middle Initial                            | Enter the individual's middle initial          |                                                                                  |
| Where is the recipient currently located? | Select one                                     |                                                                                  |
|                                           | • If <b>Other</b> , enter details              |                                                                                  |
| Permanent Address                         | Enter the individual's street address          |                                                                                  |
| Zip Code                                  | Enter the zip code                             |                                                                                  |
| City                                      | System populated based on entered zip code     | Can be edited if necessary                                                       |
| State                                     | System populated based on entered zip code     |                                                                                  |
| County                                    | System populated based on entered zip code     | Can be edited if necessary. Non-Ohio counties will populate with "Out of State". |
| Telephone (Primary)                       | Enter the primary phone number                 |                                                                                  |
| Telephone (Secondary)                     | Enter the secondary phone number               |                                                                                  |
| Gender                                    | Choose Male or Female                          |                                                                                  |
| Date of Birth                             | Enter or select the individual's date of birth |                                                                                  |

| Social Security Number Populated from your input in the Document |                                                |  |
|------------------------------------------------------------------|------------------------------------------------|--|
|                                                                  | Wizard                                         |  |
| Are you a Medicaid Recipient?                                    | Choose <b>Yes</b> or <b>No</b>                 |  |
| Medicaid Number                                                  | Enter the Medicaid Number                      |  |
| Managed Care?                                                    | Choose <b>Yes</b> or <b>No</b>                 |  |
| Name of Managed Care Organization                                | Select Managed Care Organization from the list |  |

# Section B: Admitting Nursing Facility

This section gathers information about the nursing facility. Users must enter a nursing facility.

| Section B                  |                                                    |                                                                                                    |  |
|----------------------------|----------------------------------------------------|----------------------------------------------------------------------------------------------------|--|
| Field                      | How to Answer                                      | Notes                                                                                                    |  |
| Nursing Facility Name      | Enter the nursing facility name.                   | In the nursing facility box, type any part of the facility's<br>name or address. Results will appear. Scroll through the<br>results until you locate the correct facility.                                                                                                 |  |
| Anticipated Admission Date | Enter the anticipated admission date               | <ul><li>When completing a PAS, the admission date cannot be in the past, and it cannot be greater than 30 days in the future.</li><li>When completing an RR, the admission date cannot be in the future, and cannot be less than the individual's date of birth.</li></ul> |  |
| Medicaid Provider Number   | Enter the Medicaid Provider Number                 |                                                                                                    |  |
| Address                    | Populated by user's choice in the Nursing Facility | Verify the address is for the facility you want. If it is not,                                                                                                    |  |
| City                       | Name field                                         | return to the Nursing Facility Name field and search again.                                                                                                    |  |
| State                      |                                                    |                                                                                                    |  |

If the nursing facility you wish to choose does not appear, the Help Desk must add it. Send an email to <u>ODA ISD\_HelpDesk@age.ohio.gov</u>. Make the subject of the e-mail "HENS – Add Nursing Facility". In the message body, state that you need to add a nursing facility to the HENS Nursing Facility Database. Provide the nursing facility's full name, address, phone number.

# Section D: Medical Diagnosis

| Section D                     |                                                          |                                                       |  |
|-------------------------------|----------------------------------------------------------|-------------------------------------------------------|--|
| Field                         | How to Answer                                            | Notes                                                 |  |
| Does this individual have a   | Choose <b>Yes</b> or <b>No</b>                           | If you choose Yes, you must attach documentation.     |  |
| diagnosis of dementia?        |                                                          | See: Adding Attachments                               |  |
| Please list current diagnoses | Type one diagnosis in each box.                          | Text must start with a letter, and contain at least 2 |  |
| below                         | If there are none, type "none" in the <b>Diagnosis 1</b> | characters.                                           |  |
|                               | field.                                                   |                                                       |  |

# Section E: Indications of Serious Mental Illness

This section captures whether the individual has indications of a mental disorder. HENS will use information entered in this section to determine if the document will trigger a Level II review. The grey box at the bottom of the page will clearly state whether a referral will be made based on the data you have entered.

| Sec   | Section E: Indications of Serious Mental Illness                                            |                                                               |                                                                                                    |  |
|-------|---------------------------------------------------------------------------------------------|---------------------------------------------------------------|----------------------------------------------------------------------------------------------------|--|
| Field |                                                                                             | How to Answer                                                 | Notes                                                                                                    |  |
| 1.    | Does the individual have a<br>diagnosis(es) of any of the mental<br>disorders listed below? | Select Yes, No, or Unknown.<br>If Yes, select all that apply. | If <b>Yes</b> is selected, you must check one or more of the diagnoses listed.                                   |  |
|       |                                                                                             |                                                               | If <b>No</b> or <b>Unknown</b> is selected, you will be unable to enter                                          |  |
|       |                                                                                             |                                                               | any of the diagnosis or last reported usage.                                                                     |  |
| 2.    | Does the individual have a                                                                  | Select Yes, No, or Unknown.                                   | If <b>Yes</b> is selected, you must specify the diagnosis by                                                     |  |
|       | diagnosis(es) of a substance use                                                            | If Yes:                                                       | entering it into the text box, and you must enter the last                                                       |  |
|       | related disorder?                                                                           | • Specify the diagnosis by typing it into the text box        | reported usage date.                                                                                             |  |
|       |                                                                                             | Type or select the date of<br>last reported usage             | If <b>No</b> or <b>Unknown</b> is selected, you will be unable to enter a diagnosis or last reported usage date. |  |

| 3. | Within the last TWO (2) years, has the<br>individual utilized psychiatric services<br>listed below more than once <u>DUE TO</u><br><u>THE MENTAL DISORDER?</u>                                                                                              | Enter a number next to each<br>option in the grey box for which<br>you have knowledge. Based on<br>your answers, the system will<br>select <b>Yes</b> or <b>No</b> .<br>If you have no information about<br>any of the options in the grey box,<br>select <b>Unknown.</b> |                                                                                                    |
|----|----------------------------------------------------------------------------------------------------|----------------------------------------------------------------------------------------------------|----------------------------------------------------------------------------------------------------|
| 4. | Within the last TWO (2) years, has the<br>individual had a disruption in his/her<br>usual living arrangement <u>DUE TO THE</u><br><u>MENTAL DISORDER? (</u> i.e. arrest,<br>eviction, inter or intra agency<br>transfer, non-hospital locked<br>seclusion?) | Select <b>Yes, No</b> or <b>Unknown</b>                                                                                                    |                                                                                                    |
| 5. | Within the past SIX (6) months, has<br>the individiual experienced one or<br>more of the following functional<br>limitations on a continuing or<br>intermittent basis DUE TO THE<br>MENTAL DISORDER?                                                        | <ul> <li>Select Yes, No, or Unknown.</li> <li>If Yes, check all that apply:</li> </ul>                                                                                                    | If <b>Yes</b> is selected, you must specify the limitation(s) by checking the appropriate box(es).<br>If <b>No</b> or <b>Unknown</b> is selected, you will be unable to select any of the boxes.        |
| 6. | In the past SIX (6) months, has the individual been prescribed any psychotropic medications?                                                                                                    | <ul> <li>Select Yes, No, or Unknown.</li> <li>If Yes, check all that apply</li> </ul>                                                                                                    | If <b>Yes</b> is selected, you must specify the medication(s) by by checking the appropriate box(es).<br>If <b>No</b> or <b>Unknown</b> is selected, you will be unable to select any of the diagnoses. |

# Section F: Indications of Intellectual & Developmental Disability or Related Condition

This section collects information about any intellectual or developmental disabilities or related conditions. The grey box at the bottom of the page will clearly state whether a referral will be made based on the data you have entered.

| Se  | Section F: Indications of Intellectual & Developmental Disability or Related Condition                                                                                                    |                                                                |                                                                                                |  |
|-----|----------------------------------------------------------------------------------------------------|----------------------------------------------------------------|------------------------------------------------------------------------------------------------|--|
| Fie | ld                                                                                                    | How to Answer                                                  | Notes                                                                                          |  |
| 1.  | Does the individual<br>have a physical or                                                                                                    | Select Yes, No, or Unknown.<br>• If Yes, select all that apply | If <b>Yes</b> is selected, you must check one or more of the diagnoses listed.                 |  |
|     | mental disability, or<br>related condition, that<br>is not solely caused by                                                                                                    |                                                                | If <b>No</b> or <b>Unknown</b> is selected, you will be unable to select any of the diagnoses. |  |
| 2.  | Did the condition<br>manifest before the<br>individual's 22 <sup>nd</sup><br>birthday?                                                                                                    | Select <b>Yes, No,</b> or <b>Unknown.</b>                      |                                                                                                |  |
| 3.  | Is the condition likely to continue indefinitely?                                                                                                    | Select <b>Yes, No,</b> or <b>Unknown.</b>                      |                                                                                                |  |
| 4.  | Does the individual<br>have indications of<br>substantial functional<br>impairments in any of<br>the major life activity<br>areas ?<br>(self-care, language,<br>learning, mobility, self-<br>direction, capacity for<br>independent living,<br>economic self-<br>sufficiency) | Select <b>Yes, No,</b> or <b>Unknown.</b>                      |                                                                                                |  |
| 5.  | Does the individual<br>currently receive, or<br>have they previously<br>received, services from<br>a County Board of DD?                                                                                                    | Select <b>Yes, No, or Unknown.</b>                             |                                                                                                |  |

# Section G: Legal Guardian/Power of Attorney Information

This section collects information about whether the individual has a court appointed legal guardian or a legal representative. The system will only allow a **Yes** answer to one option, but not both. If **Yes** is selected for either court appointed legal guardian or legal representative, you will be required to enter contact information for that person in this section, and to attach supporting documentation about the legal guardian or legal representative.

| Section G: Legal Guardian/Power of Attorney |                                |       |
|---------------------------------------------|--------------------------------|-------|
| Field                                       | How to Answer                  | Notes |
| Last Name                                   | Enter the last name            |       |
| First Name                                  | Enter the first name           |       |
| Permanent Address                           | Enter the address              |       |
| Zip Code                                    | Enter the zip code             |       |
| City                                        | Prepopulated based on zip code |       |
| State                                       | Prepopulated based on zip code |       |
| Email                                       | Enter the email address        |       |
| Primary Telephone                           | Enter the telephone number     |       |

### Section H: Attending Physician Information

This section is for the Attending Physician's information. No fields in this section are mandatory.

| Section H: Attending Physician Information |                                |       |
|--------------------------------------------|--------------------------------|-------|
| Field                                      | How to Answer                  | Notes |
| Last Name                                  | Enter the last name            |       |
| First Name                                 | Enter the first name           |       |
| Street Address                             | Enter the address              |       |
| Zip Code                                   | Enter the zip code             |       |
| City                                       | Prepopulated based on zip code |       |
| State                                      | Prepopulated based on zip code |       |
| Primary Telephone                          | Enter the telephone number     |       |

# Submitter Information/Certification

The top part of this section lists any required supporting documentation that must be attached before submission. The middle fields are populated from the logged in user's HENS profile. These fields are only saved when the user clicks **Certify and Submit**. The bottom part of this section is for the submitter's signature. To sign using your mouse, click the **pencil icon**, then click and drag to in the box to sign your name. To sign using the keyboard, click the **keyboard icon**, then type your name in the box that appears. To erase and start again, click the **trash can icon**. Type your employer's name in the **employer** field, and type your title in the **title** field. When this section is complete, click **Save**.

| Submitter Information/Certification                                  |                                                         |                                                                |  |
|----------------------------------------------------------------------|---------------------------------------------------------|----------------------------------------------------------------|--|
| Field                                                                | How to Answer Notes                                     |                                                                |  |
| <b>Documentation Required</b> Attach and tag any required supporting |                                                         |                                                                |  |
|                                                                      | documentation using the instructions in the             |                                                                |  |
|                                                                      | Adding, Deleting & Viewing Attachments                  |                                                                |  |
|                                                                      | (Supporting Documentation) section of this              |                                                                |  |
|                                                                      | guide.                                                  |                                                                |  |
| Last Name                                                            | System populated from user profile                      |                                                                |  |
| First Name                                                           | System populated from user profile                      |                                                                |  |
| Facility/Organization                                                | System populated from user profile                      |                                                                |  |
| Email Address                                                        | System populated from user profile                      |                                                                |  |
| Street Address                                                       | System populated from user profile                      |                                                                |  |
| Zip Code                                                             | System populated from user profile                      |                                                                |  |
| County                                                               | System populated from user profile                      |                                                                |  |
| City                                                                 | System populated from user profile                      |                                                                |  |
| State                                                                | System populated from user profile                      |                                                                |  |
| Telephone                                                            | System populated from user profile                      |                                                                |  |
| Fax Number                                                           | System populated from user profile, or enterable        | Fax number is not a mandatory field in a user's profile. If it |  |
|                                                                      | by user                                                 | is not populated in the form, you must enter a fax             |  |
|                                                                      |                                                         | number.                                                        |  |
| Signature                                                            | To sign with your mouse, click the <b>pencil icon</b> , | This section is only populated at submission.                  |  |
|                                                                      | then click and drag in the box to sign.                 |                                                                |  |
|                                                                      |                                                         |                                                                |  |

|          | To sign using the keyboard, click the <b>keyboard</b><br><b>icon</b> , then type your name in the box that<br>appears. |                                                                             |
|----------|----------------------------------------------------------------------------------------------------|-----------------------------------------------------------------------------|
|          | To erase and start again, click the <b>trash can icon</b> .                                                            |                                                                             |
| Date     | System populated                                                                                                    | System populates this at the time the Certify and Submit button is clicked. |
| Employer | Type your employer's name                                                                                              |                                                                             |
| Title    | Type your title                                                                                                    |                                                                             |

# Completing a NF Change Request

Hospital Users, PAA Users

For 72 hours after a PAS or ODM7000 has been submitted, and the individual is being admitted to a different NF, the document submitter can change the admitting NF. To complete a NF Change Request, click the document ID hyperlink to navigate to the **Summary Page.** Scroll to the **Document** section, and click the **pencil icon** next to the **NF** field. In the window that appears, type the name of the NF. Select the NF from the list, then click **Save.** 

# Acknowledging Receipt of a Document

NF Users

NF users can view ODM7000 forms and ODM3622 forms for individuals admitted to their NF. The documents appear in the **Document List** for all users at that NF. First, click the document ID hyperlink to navigate to the **Summary Page**, then scroll down to the **NF Review** section, and click the down arrow to display the section. Click the **Review Complete** checkbox, then click **Save**. The system will populate the **Review User** field with your name, and the **Review Date** field with the date. The document will no longer appear in the NF's default list of documents, but is still viewable by search.

*Process note:* It is up to NFs to come up with a process for who will review the received documents for their facility. All users in the facility can acknowledge receipt of documents.

# Level IIs: Referring to other Level II Entity & Entering Level II Results

MHAS Users, DODD Users

This section describes how Level II entities enter results from their Level II evaluations, or refer documents to the other entity.

First, locate the document you want to work with by searching or scrolling the document list. Click the **Document ID** hyperlink to arrive at the **Summary** page, then scroll to your agency section.

| Only DODD Users - Starting the Document |                                                                                                    |       |
|-----------------------------------------|----------------------------------------------------------------------------------------------------|-------|
| Field                                   | How to Answer                                                                                                    | Notes |
| Document Started                        | Click the check box.                                                                                                    |       |
| Save                                    | Click <b>Save</b> to enable the rest of the fields and to<br>complete the review or refer the document. The<br>DODD/ODMHAS status will change from <b>Referred</b><br>to <b>Started</b> |       |

| Referring the Document to the other Level II Entity |                                                  |                                                            |  |
|-----------------------------------------------------|--------------------------------------------------|------------------------------------------------------------|--|
| Field                                               | How to Answer                                    | Notes                                                      |  |
| Refer to ODMHAS/DODD                                | Click the box                                    | Only users with the <b>Reviewer</b> role can complete this |  |
|                                                     |                                                  | action.                                                    |  |
| Comments                                            | Enter Comments                                   |                                                            |  |
| Referrer                                            | System populated                                 |                                                            |  |
| Referred Date                                       | System populated                                 |                                                            |  |
| Save                                                | Click Save to finalize the review and change the |                                                            |  |
|                                                     | status from <i>Started</i> to <i>Complete</i> .  |                                                            |  |

| Entering Review Results |               |       |
|-------------------------|---------------|-------|
| Field                   | How to Answer | Notes |

| State Referral Reason         | Select from the dropdown list                           |                                                  |
|-------------------------------|---------------------------------------------------------|--------------------------------------------------|
| Further Review Results        | Select from the dropdown list                           |                                                  |
| Determination Date            | Enter or select the determination date                  | HENS will not permit dates prior to the document |
|                               |                                                         | submission date, or future dates.                |
| <b>Determination Comments</b> | Enter any comments                                      |                                                  |
| Review Date                   | System populated                                        |                                                  |
| Review User                   | System populated                                        |                                                  |
| Save                          | Click <b>Save</b> to finalize the review and change the |                                                  |
|                               | status from <i>Started</i> to <i>Complete.</i>          |                                                  |

# Correcting or Withdrawing Submitted Document

All Users

Users cannot delete or edit submitted documents. If after document submission, you realize you have made an error follow the guidance below:

| Error Description  | Document Status | Action                                                             |
|--------------------|-----------------|--------------------------------------------------------------------|
| Error in Section A | Complete        | 1. Email the Aging Help Desk at ODA_ISD_HelpDesk@age.ohio.gov      |
|                    |                 | Include in your e-mail:                                            |
|                    |                 | <ul> <li>HENS Document Number</li> </ul>                           |
|                    |                 | <ul> <li>Your HENS User Name</li> </ul>                            |
|                    |                 | <ul> <li>Field names in need of correction</li> </ul>              |
|                    |                 | <ul> <li>Correct data to be entered in fields</li> </ul>           |
|                    |                 | 2. Respond to any e-mails from the HENS Helpdesk with requests for |
|                    |                 | additional information.                                            |
|                    | Submitted       | 1. Email any involved level II entities.                           |
|                    |                 | MHAS: ASCEND-OHPASRR@Maximus.com                                   |
|                    |                 | DODD: <u>PASRRDOC@dodd.ohio.gov</u>                                |
|                    |                 | <ul> <li>Include in your e-mail:</li> </ul>                        |
|                    |                 | <ul> <li>HENS Document Number</li> </ul>                           |
|                    |                 | <ul> <li>Your HENS User Name</li> </ul>                            |
|                    |                 | <ul> <li>Field names in need of correction</li> </ul>              |

|                           |           | <ul> <li>Correct data to be entered in fields</li> <li>The Level II entity will coordinate updates for their systems and HENS.</li> <li><b>2.</b> Respond to any e-mails from the level II entities with requests for</li> </ul> |  |
|---------------------------|-----------|----------------------------------------------------------------------------------------------------|--|
|                           |           | additional information.                                                                                                    |  |
| Entire document submitted | Complete  | 1. Email the Medicaid PASRR mailbox at PASRR@Medicaid.ohio.gov                                                                                                    |  |
| in error                  |           | Include in your e-mail:                                                                                                    |  |
|                           |           | <ul> <li>HENS Document Number</li> </ul>                                                                                                    |  |
|                           |           | <ul> <li>Your HENS User Name</li> </ul>                                                                                                    |  |
|                           |           | <ul> <li>The reason why the document</li> </ul>                                                                                                    |  |
|                           |           | The Medicaid PASRR team will determine if document withdrawal is                                                                                                    |  |
|                           |           | allowable.                                                                                                    |  |
|                           | Submitted | 3. Email any involved Level II entities to determine the allowable course of                                                                                                    |  |
|                           |           | action. If the Level II entity determines it is acceptable to withdraw the                                                                                                    |  |
|                           |           | document, they will contact the ODA Helpdesk                                                                                                    |  |
|                           |           | MHAS: ASCEND-OHPASRR@Maximus.com                                                                                                    |  |
|                           |           | DODD: <u>PASRRDOC@dodd.ohio.gov</u>                                                                                                    |  |

# Help

| Issue                             | Contact                                         | Examples                                                                                                    |
|-----------------------------------|-------------------------------------------------|----------------------------------------------------------------------------------------------------|
| PASRR<br>Policy/Rule<br>Questions | PASRR@medicaid.ohio.gov                         | <ul> <li>How do I answer a question on the ODM3622/ODM7000 based on this individual's circumstances?</li> <li>Should I do a PAS or an RR for this individual?</li> <li>Which RR reason should I choose?</li> <li>I submitted the wrong document type, what do I do now?</li> </ul> |
| HENS User<br>Questions            | PAS-RR@age.ohio.gov                             | <ul> <li>How do I change my HENS password?</li> <li>How do I create a new ODM7000 document?</li> <li>I need to report a broken link in the User Guide.</li> </ul>                                                                                                    |
| System<br>Functionality<br>Issues | ODA_ISD_HelpDesk@age.ohio.gov                   | <ul> <li>The HENS website is down/inaccessible.</li> <li>HENS is giving me an error message when I try to do something (click a button/try to submit a document, save a document, clear a section).</li> <li>New account creation assistance.</li> </ul>                           |
| ODMHAS                            | ASCEND-OHPASRR@Maximus.com<br>Fax: 877-431-9568 | • What is the status of a Level II Review for an individual with indications of SMI?                                                                                                    |
| DODD                              | PASRRDOC@dodd.ohio.gov<br>Fax: 614-995-4877     | What is the status of a Level II Review for an individual with DD?                                                                                                    |